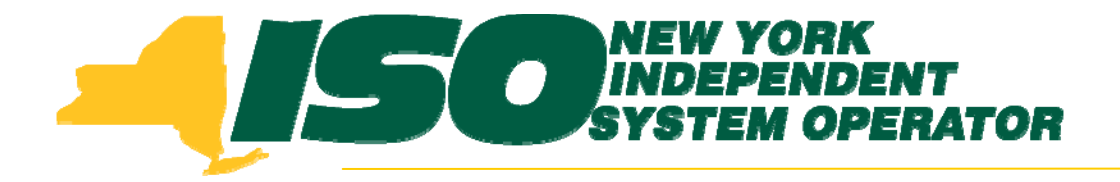

#### Demand Response Information System (DRIS) Training for September 2010 Deployment Part 6 – Event Responses

Stacia Wilcox New York Independent System Operator

January 6, 2011 9:00 am – 11:00 am

January 11, 2011 1:00 pm – 4:00 pm

Rensselaer, NY

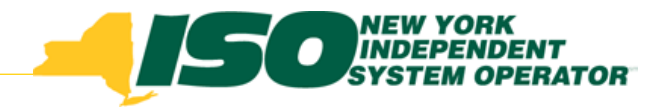

# **Training Topics**

- Part 1: Introduction to DRIS
  - DRIS User Requirements
  - User Privileges
  - Access to DRIS
  - Additional Tools
- Part 2: Updates to Existing DRIS Functionality
  - Enrollment Files
  - DRIS Screens
  - Additional Updates
- Part 3: Market Participant Performance Factor
  - Contributing Resource Performance Factors

- Part 4: SCR Resources with Potential Offer Floor Price
  - Identify Resources
  - View Offer Floor Details
- Part 5: DR Events
  - View Event and Test Details
- Part 6: Event Responses
  - Import Event Responses
  - View Responses
  - View Payment Details
- Part 7: Deployment
  - Additional Training Sessions
  - Deployment Activities

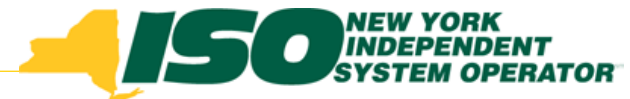

#### **Managing Event Responses**

- Import Event Responses
- View Resource Response Data
- Monitor and View Resource Response Payment Details
- Export Event Payment Details

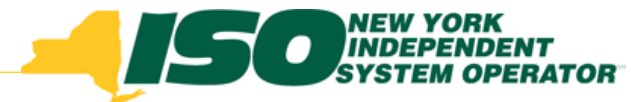

### **Event Response Import File**

- After the January 19<sup>th</sup> deployment of DRIS, the MP organization will be responsible for submitting resource event and test responses through an import file into DRIS
- Auxiliary Market Operations will no longer accept resource event or test responses through email
- Payment and Performance are now reported together on the new Event Response Import
  - No longer reporting with two separate files

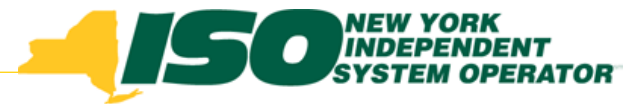

#### **Event Response Import File**

- Submit responses on the import file by event and by program
- The DRIS Calendar Event allows for importing response data up to the deadline specified for each event.
  - "Deadline for RIPs to submit Event Performance and Energy Payment Data for July 6 SCR event"

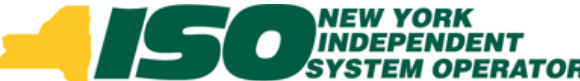

### Creating the Event Response Import File

- File header
  - First line/row: Event Type
    - Format: Event Type=NYISO Event&
    - Format: Event Type=TDRP Event&
    - Format: Event Type=Test&
      - Ampersand (&) is required
  - Second line/row: Program
    - Format: Program=SCR&
    - Format: Program=EDRP&
      - Ampersand (&) is required
  - Third line/row: Start Date
    - Format: Start Date=mm/dd/yyyy hh:mm&
      - Ampersand (&) is required

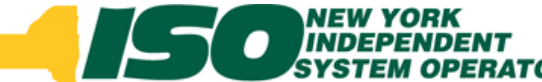

## Creating the Event Response Import File

- Column headers in Import File
  - Resource ID
  - TO Account Number
  - Performance Only Flag
    - "X" when response should be used for Performance calculations only
  - CBL Dates 1 through 10
  - CBL Date Include Indicator 1 though 10
    - "X" when CBL Date is used in the CBL calculation
  - CBL kW Begin Hour 0 through Begin Hour 23
  - Metered kW Begin Hour 0 through Begin Hour 23

## Example Event Response Import File

- SCR Event called on July 12 from 2:00pm to 6:00pm
  - Event Type=NYISO Event&
  - Program=SCR&
  - Start Date=07/12/2010 14:00&

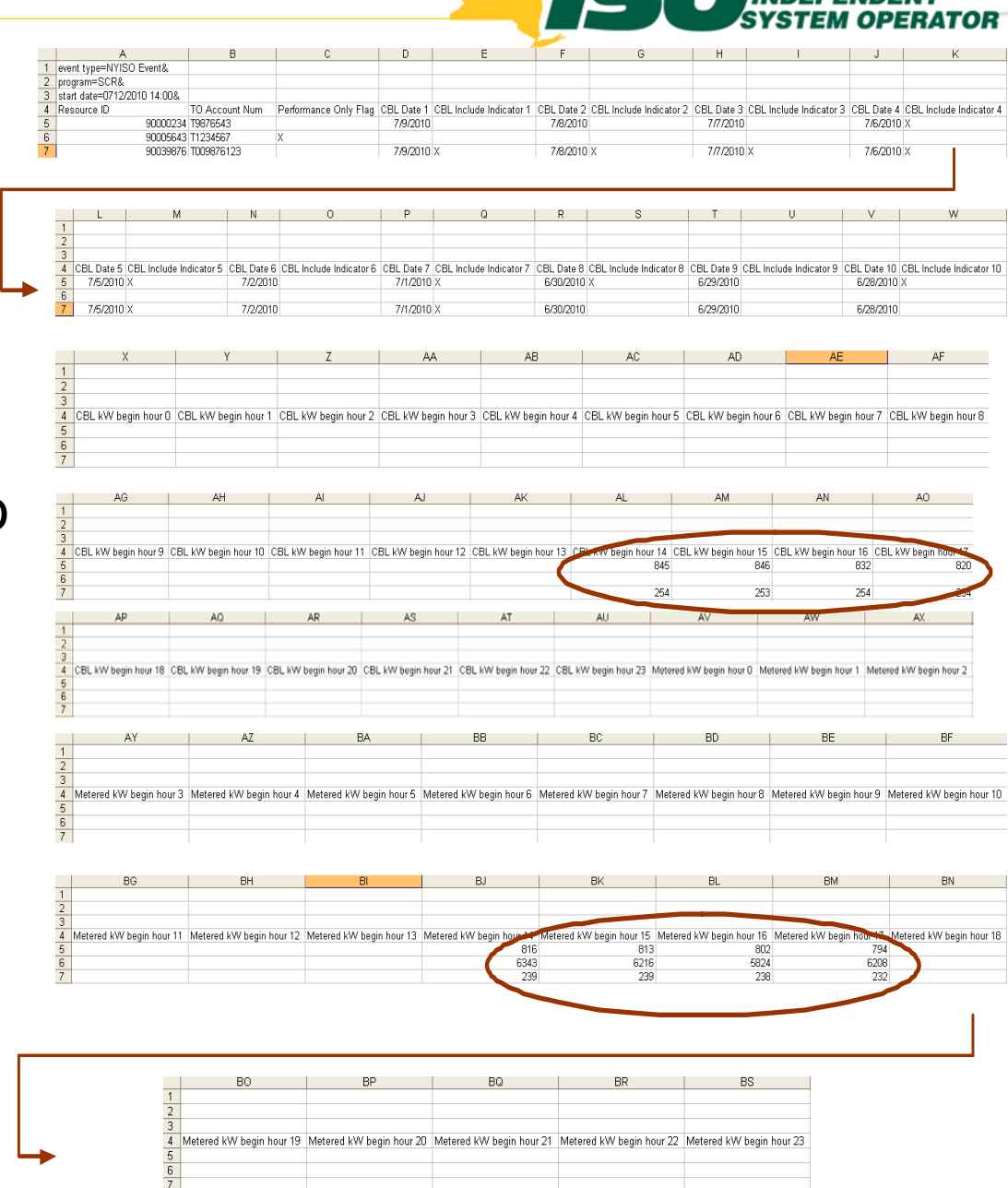

NEW YORK

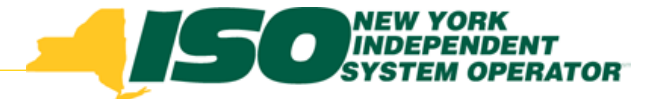

#### **Import Event Responses**

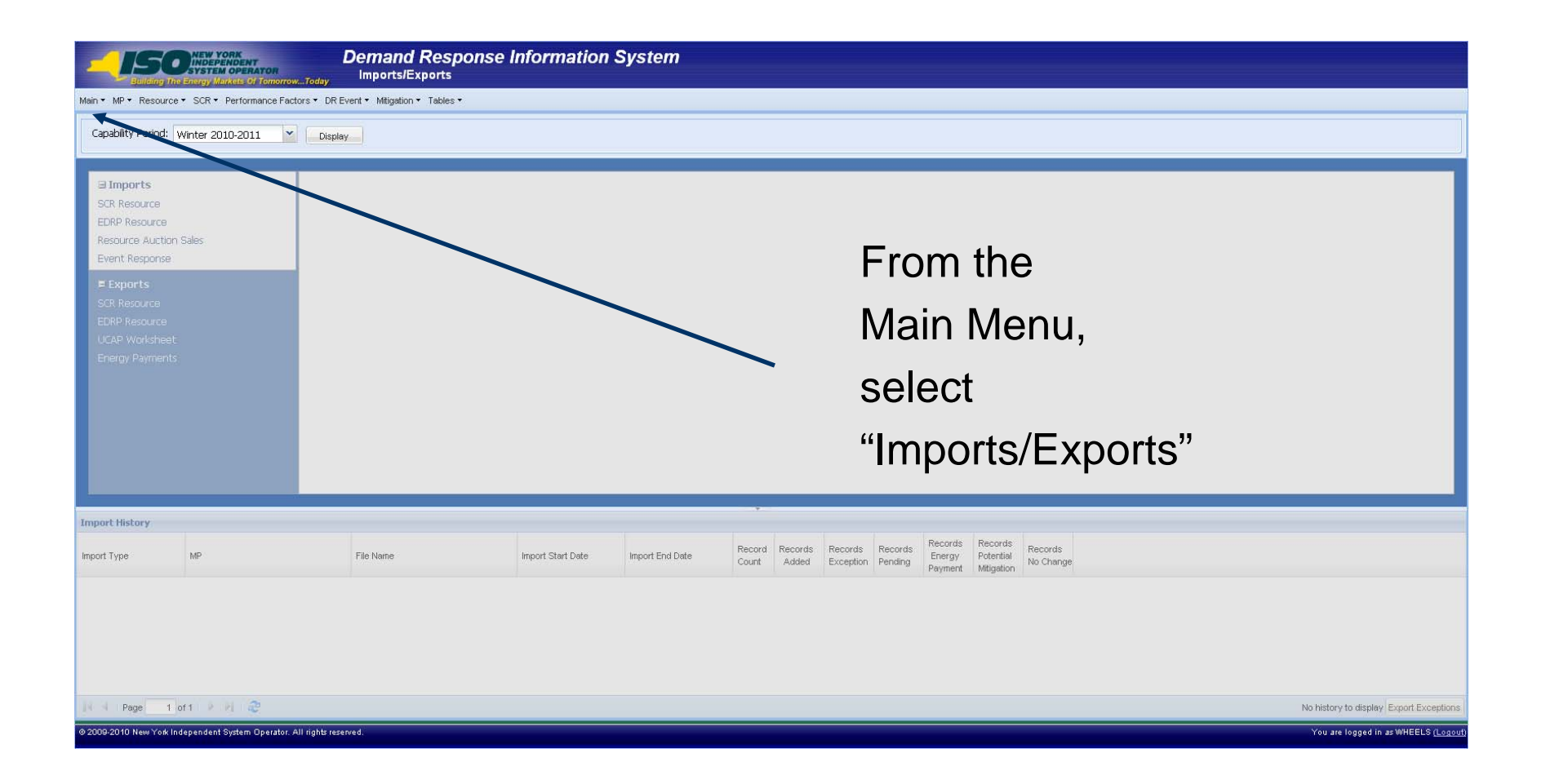

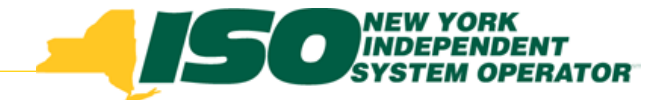

#### **Import Event Responses**

- Select Capability Period and click "Display"
- Select Event Response from the list of Imports

|                                                                                                    | NEW YORK<br>INDEPENDENT<br>SYSTEM OPERATOR<br>Energy Markets Of TomorrowToday | Demand Response I<br>Imports/Exports                                          | nformation                            | System          |                 |                  |                      |                    |                              |                                    |                      |
|----------------------------------------------------------------------------------------------------|-------------------------------------------------------------------------------|-------------------------------------------------------------------------------|---------------------------------------|-----------------|-----------------|------------------|----------------------|--------------------|------------------------------|------------------------------------|----------------------|
| Main • MP • Resource •                                                                                                    | ▼ SCR ▼ Performance Factors ▼ DR E                                            | vent ▼ Mitigation ▼ Tables ▼                                                  |                                       |                 |                 |                  |                      |                    |                              |                                    |                      |
| Capability Period: S                                                                                                    | ummer 2010 💙 Displa                                                           | y                                                                             |                                       |                 |                 |                  |                      |                    |                              |                                    |                      |
| Imports     SCR Resource     EDRP Resource     Resource Auction S     Event Response      Exports     SCR Resource     EDRP Resource     UCAP Worksheet     Energy Payments | Sales                                                                         | Event: NYISO Event - SCR - 07/1<br>Response Select a file<br>File: EVE<br>Res | 2/2010 05:00 AM - 1,<br>ent<br>sponse | K(8 Y<br>Browse |                 |                  |                      |                    |                              |                                    |                      |
|                                                                                                    |                                                                               | 11114                                                                         | JUIT                                  |                 |                 |                  |                      |                    |                              |                                    |                      |
|                                                                                                    |                                                                               |                                                                               |                                       |                 |                 |                  |                      |                    |                              |                                    |                      |
|                                                                                                    | imp                                                                           | ort                                                                           |                                       |                 |                 | _                |                      |                    | _                            | _                                  |                      |
| Import History                                                                                                    |                                                                               |                                                                               |                                       |                 | *               |                  |                      |                    |                              |                                    |                      |
| Import Type                                                                                                    | MP                                                                            | File Name                                                                     | Import Start Date                     | Import End Date | Record<br>Count | Records<br>Added | Records<br>Exception | Records<br>Pending | Records<br>Energy<br>Payment | Records<br>Potential<br>Mitigation | Records<br>No Change |

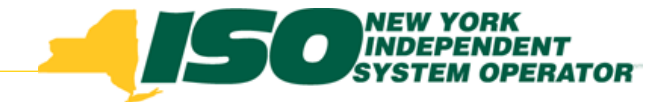

#### **Import Event Responses**

- Select the Event for which the resource responses apply
- Click "Browse" to find and select the file for importing

|                                                                                      | NEW YORK<br>INDEPENDENT<br>SYSTEM OPERATOR<br>Energy Markets Of TomorrowToo | Demand Response<br>Imports/Exports                                      | Information           | System          |                 |                  |                      |                    |                              |                                    |                      |
|--------------------------------------------------------------------------------------|-----------------------------------------------------------------------------|-------------------------------------------------------------------------|-----------------------|-----------------|-----------------|------------------|----------------------|--------------------|------------------------------|------------------------------------|----------------------|
| Main - MP - Resource                                                                 | · SCR ▼ Performance Factors ▼                                               | DR Event ▼ Mitigation ▼ Tables ▼                                        |                       |                 |                 |                  |                      |                    |                              |                                    |                      |
| Capability Period: S                                                                 | ummer 2010                                                                  | Display                                                                 |                       |                 |                 |                  |                      |                    |                              |                                    |                      |
| Imports     SCR Resource     EDRP Resource     Resource Auction s     Event Response | Sales                                                                       | Event: NYISO Event - SCR - 07/<br>Event Response Select a file<br>File: | 12/2010 05:00 AM - J, | K(8 Y<br>Browse |                 |                  |                      |                    |                              |                                    |                      |
| Exports                                                                              |                                                                             |                                                                         |                       | Sele            | ct th           | ne E             | ven                  | t an               | nd th                        | nen                                |                      |
| SCR Resource                                                                         |                                                                             |                                                                         |                       |                 | " <b>D</b>      |                  |                      |                    |                              |                                    |                      |
| UCAP Worksheet                                                                       |                                                                             |                                                                         |                       | Click           | k "Br           | OWS              | se" t                | 0 Se               | elec                         | t the                              | Э                    |
| Energy Payments                                                                      |                                                                             |                                                                         |                       | impc            | ort fil         | е                |                      |                    |                              |                                    |                      |
|                                                                                      |                                                                             | )                                                                       |                       |                 |                 |                  |                      |                    |                              |                                    |                      |
|                                                                                      |                                                                             | Import                                                                  |                       |                 |                 |                  |                      |                    |                              |                                    |                      |
| Import History                                                                       |                                                                             |                                                                         |                       |                 |                 |                  |                      |                    |                              |                                    |                      |
| Import Type                                                                          | MP                                                                          | File Name                                                               | Import Start Date     | Import End Date | Record<br>Count | Records<br>Added | Records<br>Exception | Records<br>Pending | Records<br>Energy<br>Payment | Records<br>Potential<br>Mitigation | Records<br>No Change |

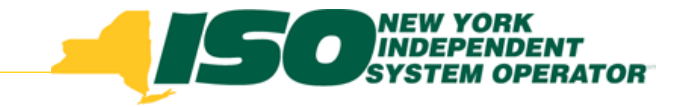

#### **Steps After the Import**

- Review the Import Summary window
- *Records Payment*: The number of resources responding to an event or test accepted into the DRIS for possible energy payment

| Summary      |                   |                |                                  |    |   |           | ×                             |
|--------------|-------------------|----------------|----------------------------------|----|---|-----------|-------------------------------|
| Import Type: | EVENT_RESPONSE    |                | Record Count:                    | 25 |   |           |                               |
| File Name:   | EventResponses_12 | 2-09-2010.csv  | Records Added:                   | 25 |   |           |                               |
| Start Time:  | 12/10/2010 14:21: | 39             | Records Exception:               | 0  |   |           |                               |
| End Time:    | 12/10/2010 14:21: | 39             | Records Pending:                 | 0  |   |           |                               |
|              |                   |                | Records Potential<br>Mitigation: | 0  |   |           |                               |
|              |                   |                | Records Payment:                 | 24 | > |           |                               |
|              |                   |                | Records No Change:               | 0  |   |           |                               |
|              |                   |                |                                  |    |   |           |                               |
|              |                   |                |                                  |    |   |           |                               |
| Message      |                   |                |                                  |    |   |           |                               |
|              |                   |                |                                  |    |   |           |                               |
|              |                   |                |                                  |    |   |           |                               |
| Exceptions   |                   |                |                                  |    |   |           |                               |
| Field Name   | Field Value       | Exception Code |                                  |    |   | Unique Id |                               |
|              |                   |                |                                  |    |   |           |                               |
| -            |                   |                |                                  |    |   |           |                               |
|              |                   |                |                                  |    |   |           |                               |
|              |                   |                |                                  |    |   |           |                               |
|              |                   |                |                                  |    |   |           |                               |
| 🚺 🖣 Page     | 1 of 1 🕨 🕅        | 2              |                                  |    |   |           | Displaying 1 - 2 of 2 🛃 Excel |

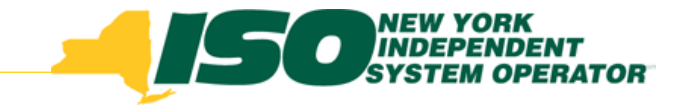

#### **Steps After the Import**

- Review the Import Results Report
- Main > Imports/Exports > select the import file to view the results > click "Export Exceptions"

| idin'i Mi itosodroo                                                                                                    | <ul> <li>Energy Markets Of</li> <li>SCR - Perform</li> </ul>   | nance Factors • DR Event • Mitigation • Tables                                                                                                    |                                                                                                    |                                                                                                    |                                                           |                                                     |                                                              |                                                       |                                                                                                    |                                                                                 |                         |
|----------------------------------------------------------------------------------------------------|----------------------------------------------------------------|----------------------------------------------------------------------------------------------------|----------------------------------------------------------------------------------------------------|----------------------------------------------------------------------------------------------------|-----------------------------------------------------------|-----------------------------------------------------|--------------------------------------------------------------|-------------------------------------------------------|----------------------------------------------------------------------------------------------------|---------------------------------------------------------------------------------|-------------------------|
| Capability Period:                                                                                                    | Winter 2009-201                                                | 0 V Display                                                                                                    |                                                                                                    |                                                                                                    |                                                           |                                                     |                                                              |                                                       |                                                                                                    |                                                                                 |                         |
|                                                                                                    |                                                                |                                                                                                    |                                                                                                    |                                                                                                    |                                                           |                                                     |                                                              |                                                       |                                                                                                    |                                                                                 |                         |
|                                                                                                    |                                                                |                                                                                                    |                                                                                                    |                                                                                                    |                                                           |                                                     |                                                              |                                                       |                                                                                                    |                                                                                 |                         |
| SCR Resource                                                                                                    |                                                                |                                                                                                    |                                                                                                    |                                                                                                    |                                                           |                                                     |                                                              |                                                       |                                                                                                    |                                                                                 |                         |
| EDRP Resource                                                                                                    |                                                                |                                                                                                    |                                                                                                    |                                                                                                    |                                                           |                                                     |                                                              |                                                       |                                                                                                    |                                                                                 |                         |
| Resource Auction                                                                                                    | Sales                                                          |                                                                                                    |                                                                                                    |                                                                                                    |                                                           |                                                     |                                                              |                                                       |                                                                                                    |                                                                                 |                         |
| Event Response                                                                                                    |                                                                |                                                                                                    |                                                                                                    |                                                                                                    |                                                           |                                                     |                                                              |                                                       |                                                                                                    |                                                                                 |                         |
| Exports                                                                                                    |                                                                |                                                                                                    |                                                                                                    |                                                                                                    |                                                           |                                                     |                                                              |                                                       |                                                                                                    |                                                                                 |                         |
| SCR Resource                                                                                                    |                                                                |                                                                                                    |                                                                                                    |                                                                                                    |                                                           |                                                     |                                                              |                                                       |                                                                                                    |                                                                                 |                         |
|                                                                                                    |                                                                |                                                                                                    |                                                                                                    |                                                                                                    |                                                           |                                                     |                                                              |                                                       |                                                                                                    |                                                                                 |                         |
| EDRP Resource                                                                                                    |                                                                |                                                                                                    |                                                                                                    |                                                                                                    |                                                           |                                                     |                                                              |                                                       |                                                                                                    |                                                                                 |                         |
| EDRP Resource<br>UCAP Worksheet                                                                                                    |                                                                |                                                                                                    |                                                                                                    |                                                                                                    |                                                           |                                                     |                                                              |                                                       |                                                                                                    |                                                                                 |                         |
| EDRP Resource<br>UCAP Worksheet<br>Energy Payments                                                                                                    |                                                                |                                                                                                    |                                                                                                    |                                                                                                    |                                                           |                                                     |                                                              |                                                       |                                                                                                    |                                                                                 |                         |
| EDRP Resource<br>UCAP Worksheet<br>Energy Payments                                                                                                    |                                                                |                                                                                                    |                                                                                                    |                                                                                                    |                                                           |                                                     |                                                              |                                                       |                                                                                                    |                                                                                 |                         |
| EDRP Resource<br>UCAP Worksheet<br>Energy Payments<br>mport History                                                                                                    |                                                                |                                                                                                    |                                                                                                    |                                                                                                    | *                                                         |                                                     |                                                              |                                                       |                                                                                                    |                                                                                 |                         |
| EDRP Resource<br>UCAP Worksheet<br>Energy Payments<br>mport History<br>mport Type                                                                                                    | МР                                                             | File Name                                                                                                    | Import Start Date                                                                                                    | Import End Date                                                                                                    | Record<br>Count                                           | Records<br>Added                                    | Records<br>Exception                                         | Records<br>Pending                                    | Records<br>Energy<br>Payment                                                                                                | Records<br>Potential<br>Mitigation                                              | Records<br>No<br>Change |
| EDRP Resource<br>UCAP Worksheet<br>Energy Payments<br>mport History<br>mport Type<br>SCR_Resource                                                                                                 | MP<br>MP One                                                   | File Name<br>MP_Apt-2010-reformatted.csv                                                                                                    | Import Start Date<br>03/16/2010 09:07:38                                                                                                    | Import End Date<br>03/16/2010 09:07:38                                                                                                    | Record<br>Count<br>8                                      | Records<br>Added<br>7                               | Records<br>Exception                                         | Records<br>Pending<br>1                               | Records<br>Energy<br>Payment<br>0                                                                                           | Records<br>Potential<br>Mitigation<br>0                                         | Records<br>No<br>Change |
| EDRP Resource<br>UCAP Worksheet<br>Energy Payments<br>mport History<br>Import Type<br>SCR_Resource<br>SCR_Resource                                                                                | MP<br>MP One<br>MP One                                         | File Name<br>MP_Apt-2010-reformatted.c.sv<br>MP_Apr-2010csv                                                                                                    | Import Start Date<br>03/46/2010 09:07:38<br>03/15/2010 16:15:05                                                                                                    | Import End Date<br>03/16/2010 09:07:38<br>03/15/2010 16:15:05                                                                                                    | Record<br>Count<br>8<br>8                                 | Records<br>Added<br>7<br>3                          | Records<br>Exception<br>0<br>4                               | Records<br>Pending<br>1                               | Records<br>Energy<br>Payment<br>0<br>0                                                                                      | Records<br>Potential<br>Mitigation<br>0<br>2                                    | Records<br>No<br>Change |
| EDRP Resource<br>UCAP Worksheet<br>Energy Payments<br>mport History<br>mport Type<br>SCR_Resource<br>SCR_Resource                                                                                 | MP<br>MP One<br>MP One<br>MP One                               | File Name<br>MP_Apt-2010-reformatted.csv<br>MP_Apt-2010csv<br>MP_Mar-2010.csv                                                                                                    | Import Start Date<br>03/16/2010 09:07:38<br>03/15/2010 16:15:05<br>02/16/2010 16:05:11                                                                                             | Import End Date<br>03/16/2010 09:07:38<br>03/15/2010 16:15:05<br>02/16/2010 16:05:11                                                                                             | Record<br>Count<br>8<br>8<br>1                            | Records<br>Added<br>7<br>3                          | Records<br>Exception<br>0<br>4<br>0                          | Records<br>Pending<br>1<br>1<br>0                     | Records<br>Energy<br>Payment<br>0<br>0<br>0                                                                                 | Records<br>Potential<br>Mitigation<br>0<br>2<br>0                               | Records<br>No<br>Change |
| EDRP Resource<br>UCAP Worksheet<br>Energy Payments<br>mport History<br>mport Type<br>SCR_Resource<br>SCR_Resource<br>SCR_Resource                                                                 | MP<br>MP One<br>MP One<br>MP One<br>MP One                     | File Name         MP_Apr-2010-reformatted.csv         MP_Apr-2010csv         MP_Mar-2010.csv         MP_Feb-2010-revised.csv                                                                                     | Import Start Date<br>03/16/2010 09:07:38<br>03/15/2010 16:15:05<br>02/16/2010 16:05:11<br>01/14/2010 15:50:08                                                                      | Import End Date<br>03/16/2010 09:07:38<br>03/15/2010 16:15:05<br>02/16/2010 16:05:11<br>01/14/2010 15:50:08                                                                      | Record<br>Count<br>8<br>8<br>1<br>7                       | Records<br>Added<br>7<br>3<br>1<br>6                | Records<br>Exception<br>0<br>4<br>0<br>0                     | Records<br>Pending<br>1<br>1<br>0                     | Records<br>Energy<br>Payment<br>0<br>0<br>0<br>0                                                                            | Records<br>Potential<br>Mitigation<br>0<br>2<br>0<br>0                          | Records<br>No<br>Change |
| EDRP Resource<br>UCAP Worksheet<br>Energy Payments<br>mport History<br>mport Type<br>SCR_Resource<br>SCR_Resource<br>SCR_Resource<br>SCR_Resource                                                 | MP<br>MP One<br>MP One<br>MP One<br>MP One<br>MP One           | File Name         MP_Apr.2010-reformatted.csv         MP_Apr.2010csv         MP_Mar.2010.csv         MP_Feb-2010-revised.csv         MP_Feb.2010.csv                                                             | Import Start Date<br>03/16/2010 09:07:38<br>03/15/2010 16:15:05<br>02/16/2010 16:05:11<br>01/14/2010 15:50:08<br>01/13/2010 15:41:46                                               | Import End Date<br>03/16/2010 09:07:38<br>03/15/2010 16:15:05<br>02/16/2010 16:05:11<br>01/14/2010 15:50:08<br>01/13/2010 15:41:46                                               | Record<br>Count<br>8<br>8<br>1<br>7<br>7<br>7             | Records<br>Added<br>7<br>3<br>1<br>6<br>3           | Records<br>Exception<br>0<br>4<br>0<br>0<br>0                | Records<br>Pending<br>1<br>1<br>0<br>1<br>0           | Records<br>Energy<br>Payment<br>0<br>0<br>0<br>0<br>0<br>0                                                                  | Records<br>Potential<br>Mitigation<br>0<br>2<br>0<br>0<br>0<br>0                | Records<br>No<br>Change |
| EDRP Resource<br>UCAP Worksheet<br>Energy Payments<br>mport History<br>mport Type<br>SCR_Resource<br>SCR_Resource<br>SCR_Resource<br>SCR_Resource<br>SCR_Resource                                 | MP<br>MP One<br>MP One<br>MP One<br>MP One<br>MP One<br>MP One | File Name         MP_Apt-2010-reformatted.csv         MP_Apr-2010csv         MP_Mar-2010.csv         MP_Feb-2010-revised.csv         MP_Feb-2010.csv         MP_Feb-2010.csv         MP_Jan-2010.reformatted.csv | Import Start Date<br>03/16/2010 09:07:38<br>03/15/2010 16:15:05<br>02/16/2010 16:05:11<br>01/14/2010 15:50:08<br>01/13/2010 15:41:46<br>12/19/2009 09:19:36                        | Import End Date<br>03/16/2010 09:07:38<br>03/15/2010 16:15:05<br>02/16/2010 16:05:11<br>01/14/2010 15:50:08<br>01/13/2010 15:41:46<br>12/19/2009 09:19:36                        | Record<br>Count<br>8<br>8<br>1<br>7<br>7<br>7<br>10       | Records<br>Added<br>7<br>3<br>1<br>6<br>3<br>4      | Records<br>Exception<br>0<br>4<br>0<br>0<br>0<br>4<br>3      | Records<br>Pending<br>1<br>1<br>0<br>1<br>0<br>1      | Records<br>Energy<br>Payment<br>0<br>0<br>0<br>0<br>0<br>0<br>0<br>0<br>0<br>0<br>0<br>0<br>0<br>0                          | Records<br>Potential<br>Mitigation<br>0<br>2<br>0<br>0<br>0<br>0<br>3           | Records<br>No<br>Change |
| EDRP Resource<br>UCAP Worksheet<br>Energy Payments<br>mport History<br>mport Type<br>CCR_Resource<br>CCR_Resource<br>CCR_Resource<br>CCR_Resource<br>CCR_Resource<br>CCR_Resource<br>CCR_Resource | MP<br>MP One<br>MP One<br>MP One<br>MP One<br>MP One<br>MP One | File Name         MP_Apr.2010-reformatted.csv         MP_Apr.2010csv         MP_Mar.2010.csv         MP_Feb-2010-revised.csv         MP_Feb-2010.csv         MP_Jan.2010.reformatted.csv         MP_Jan.2010.csv | Import Start Date<br>03/46/2010 09:07:38<br>03/15/2010 16:15:05<br>02/16/2010 16:05:11<br>01/14/2010 15:50:08<br>01/13/2010 15:41:46<br>12/19/2009 09:19:36<br>12/17/2009 17:28:57 | Import End Date<br>03/16/2010 09:07:38<br>03/15/2010 16:15:05<br>02/16/2010 16:05:11<br>01/14/2010 15:50:08<br>01/13/2010 15:41:46<br>12/19/2009 09:19:36<br>12/17/2009 17:28:57 | Record<br>Count<br>8<br>8<br>1<br>7<br>7<br>7<br>10<br>12 | Records<br>Added<br>7<br>3<br>1<br>6<br>3<br>4<br>2 | Records<br>Exception<br>0<br>4<br>0<br>0<br>0<br>4<br>3<br>5 | Records<br>Pending<br>1<br>1<br>0<br>1<br>0<br>1<br>3 | Records<br>Energy<br>Payment<br>0<br>0<br>0<br>0<br>0<br>0<br>0<br>0<br>0<br>0<br>0<br>0<br>0<br>0<br>0<br>0<br>0<br>0<br>0 | Records<br>Potential<br>Mitigation<br>0<br>2<br>0<br>0<br>0<br>0<br>3<br>0<br>0 | Record:<br>No<br>Change |

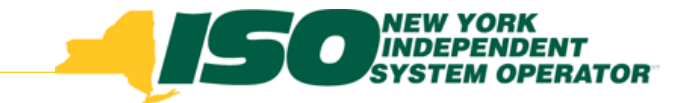

#### **Steps After the Import**

- Review the Import Summary or Import Results Report, make necessary corrections based on Exceptions and re-import
  - Responses with Exceptions will be rejected
- Responses with no Exceptions will be assigned a Response Status of either Approved or Under Review
  - Under Review responses may be Approved or Denied by the NYISO
- Importing an updated resource response which has already received an Approved Response Status will replace the first response
  - The updated response, if Approved, will be used in processing Payment and Performance calculations
  - The first response will continue to remain visible on the screens in DRIS

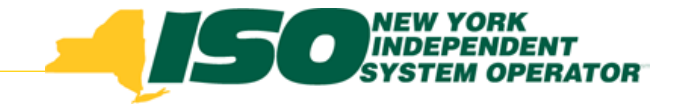

#### **Response Statuses**

- Under Review
  - Regardless of submission for payment and/or performance, Under Review requires that further action be taken by the NYISO in evaluating the submitted resource data.
  - Reasons for Under Review are shown at the response summary level when applicable to the resource response as a whole, and at the hourly level when applicable to only a specific hour(s) of the event response.
  - Regardless of a record being placed under review for the entire resource response or only a specific hour(s), the resource response will not be processed for payment or performance until the response receives an Approved status by the NYISO.

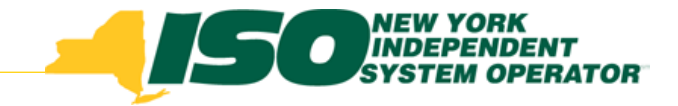

#### **Response Statuses**

- Approved
  - Response has completed all requirements for payment processing and/or performance calculations and requires no further action by the MP
- Denied
  - Assigned by the NYISO and prevents the response from being processed for payment and/or performance.

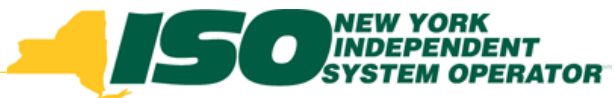

#### View Responses to Event or Test

- Summary level:
  - View responses to a specific event or test
  - Monitor Response Status of specific resource
- Hourly detail level:
  - View resource hourly response data
  - View resource CBL dates
  - View resource hourly payment data
  - Monitor resource Payment Status
- Export Event Payment details

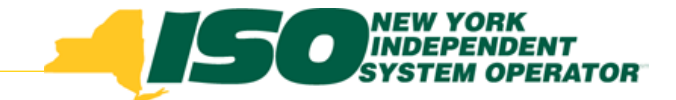

#### **View Responses to Event or Test**

- Select DR Event from the menu
  - Select Event Response Details

| Building The Energy Markets Of TomorrowToday                                                                                      | Response Information System                 |
|----------------------------------------------------------------------------------------------------|---------------------------------------------|
| Main  MP Resource SCR Performance Factors DR Event Mitigation                                                                     | <ul> <li>Tables ▼</li> </ul>                |
| Capability Period: Summer 2010 Y Zo Event Summar<br>Event: Y Priod: Y Priod: Capability Period: Summer 2010 Y Zo Event Response I | y Details Resource ID: Aggregation: Display |
| Resource Responses to Events                                                                                                    |                                             |

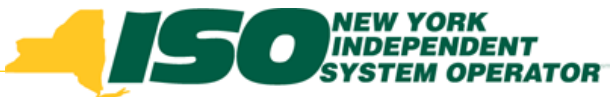

### View Summary Responses to Event or Test

- Specify a Capability Period and event or test, or select a specific resource for which to view event or test data
  - Response Status
  - Reason(s) for Under Review: when applicable to the whole response record
  - Performance Only
  - Processed for Settlements
  - Invoiced

|                              | NEW YORK<br>INDEPENDENT<br>SYSTEM OPERATOR<br>B Energy Markets Of Tomor | rowT    | Den<br>Ev     | n <b>and F</b><br>ent Resp | <b>Respoi</b><br>onse De | nse Inform<br><sup>tails</sup>  | nation Sy       | stem                    |        |                 |              |                |                  |                      |          |               |             |
|------------------------------|-------------------------------------------------------------------------|---------|---------------|----------------------------|--------------------------|---------------------------------|-----------------|-------------------------|--------|-----------------|--------------|----------------|------------------|----------------------|----------|---------------|-------------|
| Main ▼ MP ▼ Resource         | e ▼ SCR ▼ Performance F                                                 | actors  | ▼ DR Event ▼  | Mitigation 🔻               | Tables 🔻                 |                                 |                 |                         |        |                 |              |                |                  |                      |          |               |             |
| Capability Period:<br>Event: | Summer 2010<br>TDRP Event - SCR - 07                                    | *       | Zone:<br>MP:  |                            |                          | <ul> <li>Resource IE</li> </ul> | Ŋ               | Y Status<br>Aggregation |        | v               | Display      | )              |                  |                      |          |               |             |
| Resource Responses           | to Events                                                               |         |               |                            |                          |                                 |                 |                         |        |                 |              |                |                  |                      |          |               |             |
| Event                        | Resour                                                                  | ce ID F | Resource Name | Program                    | Aggregatio               | Small Customer Ag               | Response Status | Reason for Under        | Review | Status Comments | Submittal Da | a Submitted By | Performance Only | Prepared for Settler | Invoiced | Last Update D | k Last Upd  |
| TDRP Event - SCR - 07        | 1/10/2010 05:00 AI 998765                                               | 43 R    | esource One   | SCR                        | 9988                     |                                 | Approved        |                         |        |                 | 08/23/2010   | Valerie Capu   |                  |                      |          | 08/23/2010    | : Valerie C |

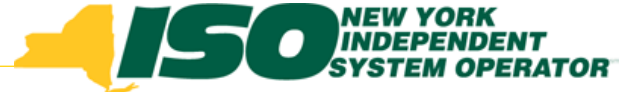

#### View Details of Responses to Event or Test

- Event Information
- Hourly Meter Data
- CBL Dates
- Hourly Billing Data

|                                                                                                    | NRK Der<br>Der<br>Openator<br>Rets Of TomorrowToday                                                                                          | nand Response Informer Informer Informer Informer Informer Informer Informer Informer Informer Informer Informe<br>The Information Information Information Information Information Information Information Information Information | mation System                                                                                                    |                                             |
|----------------------------------------------------------------------------------------------------|----------------------------------------------------------------------------------------------------|----------------------------------------------------------------------------------------------------|----------------------------------------------------------------------------------------------------|---------------------------------------------|
| Main • MP • Resource • SCR •                                                                                                    | Performance Factors • DR Event •                                                                                                    | Mitigation - Tables -                                                                                                    |                                                                                                    |                                             |
| Capability Period: Summer 20<br>Event: NYISO Eve                                                                                                    | D10 Y Zone:<br>nt - SCR - 0 Y MP;                                                                                                    | Resource I                                                                                                    | ID: Status:<br>Aggregation:<br>Display                                                                                                    |                                             |
| Resource Responses to Events                                                                                                    |                                                                                                    |                                                                                                    |                                                                                                    |                                             |
| Event                                                                                                    | Resource ID Resource Name                                                                                                    | Program Aggregatio Small Customer A                                                                                                    | Agy Response Status Reason for Under Review Status Comments Submittal Da Submittal Da Performance Only Prepared for Settler Invoiced Last Update De Last Update By |                                             |
| Page 1 of 1                                                                                                    | <u>भ</u> - दुर                                                                                                    |                                                                                                    |                                                                                                    | No records to display                       |
| Event Information                                                                                                    |                                                                                                    |                                                                                                    | Houly Meter Data CBL Dates Houly Billing Data                                                                                                    |                                             |
| Type:         NYISO Event           Event Dates         Start:           Start:         07/12/2010 05:00           End:         07/12/2010 10:00           Payment Hours         First:           First:         07/12/2010 05:00           Last:         07/12/2010 10:00 | Program:         SCR           Performance Hours         First:         07/12/2010 05:00           Last:         07/12/2010 10:00         00 | Zonesi 1, K(85%)<br>Response Submittal Dates<br>End: 12/30/2010 19:00<br>CBL Dates<br>Start: 07/12/2010<br>End: 07/12/2010                                                                                                    | Resource ID Hour \star Net APMD CBL MV Metered MV Energy Reducti Declared Value Capacity Red Reason for Under Review                                               |                                             |
|                                                                                                    |                                                                                                    |                                                                                                    |                                                                                                    | Total count: 0 Sa Excel                     |
| © 2009-2010 New York Independent S                                                                                                    | System Operator. All rights reserved.                                                                                                    |                                                                                                    | Yo                                                                                                    | u are logged in as WHEELS ( <u>Logout</u> ) |

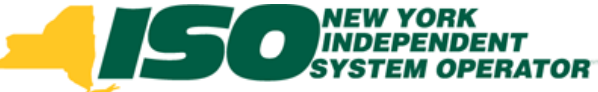

#### View Resource Hourly Meter Data for Event or Test

 Reason for Under Review: when applicable to an individual hour of the response

| Mah * MP * Resource V SCR * Performance Factors * DR Event * Migston * Tables *         Capability Period:       Summer 2010       Zone:         Event:       Test + SCR - 08/03/2010       MP:         Resource Responses to Events         Event:       Resource Name       Program         Aggregation I       Display         Resource Responses to Events         Event:       Resource One         Scr.       08/03/2010 012 00 PM - A. B. C. D. E. F. G. H. L.J. K.       9076513         Resource Core       Scr.       9988         Aggregation D       Small Cuttomer Aa( Response Status       Resource Main         *       Select a resource or scr.       9988         Aggregation D       Aggregation D       Status         Bisplay       resource Or scr.       9988         Aggregation D       Status       12/03/2010 11: MP One         *       Select a resource response from the Event grid to display resource response details                                                                                                    | Last Updat<br>12/13/2015 |
|----------------------------------------------------------------------------------------------------|--------------------------|
| Capability Period: Summer 2010 Cone: Cone: | Last Updat<br>12/13/201  |
| Resource Responses to Events         Event       Resource ID       Resource ID       Small Customer Ag, Responses Status       Resource for Under Review       Status Comments       Submitted Date       Submitted Date       Performance Only       Prepared for Settlement Invoiced         * Select a resource one scre       Secre       One scre       Secre       Settlement Invoiced         * Select a resource one scre       response from the Event grid to display resource one scre         display resource response details                                                                                                    | Last Upda<br>12/13/2014  |
| Event         Resource D         Resource D         Resource One         Scr         9989         Aggregation D         Small Customer Agr Response Status         Reson for Under Review         Status Commerts         Submittal Date         Submittal Date         Performance Only         Prepared for Settlement Involced           1         Test. SCR. DBBD3/2010 02:00 PM: A. B. C. D. E. F. G. H. L.J.K. 9876543         Resource One         SCR         9989         Asserveed         12/13/2010 11: MP One         12/13/2010 11: MP One              Scr         9989         Asserveed         12/13/2010 11: MP One         12/13/2010 11: MP One                                                                                                    | Last Upda<br>12/13/2011  |
| <ul> <li>Select a resource response from the Event grid to<br/>display resource response details</li> </ul>                                                                                                    | 12/13/2011               |
| <ul> <li>Select a resource response from the Event grid to<br/>display resource response details</li> </ul>                                                                                                    |                          |
|                                                                                                    |                          |
| Displaying 1 - 4 c                                                                                                    | of 4 📲a] Exc             |
| Event Information Houly Meter Data CB, Dates Houly Billing Data                                                                                                    |                          |
| Type: Test Program: SCR Zones: A, B, C, D, E, F, G, F Resource D Hour Net APMD CBL KW Metered KW Energy Reduct Declared Value Capacity Red Reason for Under Review                                                                                                    |                          |
| Event Dates         Performance Hours         Response Submittal Dates         9876543         14         233451         210000         20000         190000         208451         233216                                                                                                    |                          |
| Start: 08/03/2010 14:00 First: 08/03/2010 14:00 End: 11/30/2010 19:00                                                                                                    |                          |
| End: 08/03/2010 15:00 Last: 08/03/2010 14:00                                                                                                    |                          |
| Payment Hours CBL Dates                                                                                                    |                          |
| First: 08/03/2010 14:00 Start: 07/04/2010                                                                                                    |                          |
| Last: 08/03/2010 14:00 End: 08/01/2010                                                                                                    |                          |
|                                                                                                    |                          |
|                                                                                                    | 100                      |

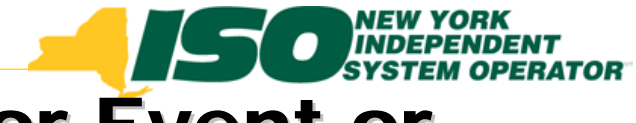

#### View Resource CBL Dates for Event or Test

| Building the Energy Markets of TomorrowToday                                                                      | and Response Information                                              | System                                     |                                         |                                                           |                                                                       |
|----------------------------------------------------------------------------------------------------|-----------------------------------------------------------------------|--------------------------------------------|-----------------------------------------|-----------------------------------------------------------|-----------------------------------------------------------------------|
| Main * MP * Resource * SCR * Performance Factors * DR Event * M                                                   | Mitigation - Tables -                                                 |                                            |                                         |                                                           |                                                                       |
| Capability Period: Summer 2010 V Zone:<br>Event: Test - SCR - 08/03/20: V MP:                                     | Resource ID:     V                                                    | Y Status:<br>Aggregation:                  | ✓ Display                               |                                                           |                                                                       |
| Resource Responses to Events                                                                                      |                                                                       |                                            |                                         |                                                           |                                                                       |
| Event         Resourt           Test - SCR - 08/03/2010 02:00 PM - A, B, C, D, E, F, G, H, I, J, K         987654 | ce ID Resource Name Program Aggregation ID<br>3 Resource One SCR 9988 | Small Customer Agg Response St<br>Approved | tus Reason for Under Review Status Comm | ants Submittal Date Submitted By<br>12/13/2010 11: MP One | Performance Only Prepared for Settlement Invoiced Last Up<br>12/13/20 |
| <ul> <li>Select a</li> </ul>                                                                                      | resource re                                                           | espons                                     | e from the                              | Event                                                     | grid to                                                               |
| display r                                                                                                    | resource re                                                           | sponse                                     | details                                 |                                                           |                                                                       |
| <<br> ↓ ↓ Page 1 of 1 ▷ ▷   @                                                                                     |                                                                       | $\frown$                                   |                                         |                                                           | Displaying 1 - 4 of 4 🙈                                               |
| Event Information                                                                                                 | Houly Me                                                              | ter ata CBL Dates Houly B                  | g Data                                  |                                                           |                                                                       |
| Type: Test Program: SCR                                                                                           | Zones: A, B, C, D, E, F, G, F                                         | Included                                   |                                         |                                                           |                                                                       |
| Event Dates Performance Hours                                                                                     | Response Submittal Dates 08/02/20:                                    | 10 X                                       |                                         |                                                           |                                                                       |
| Start: 08/03/2010 14:00 First: 08/03/2010 14:00                                                                   | End: 11/30/2010 19:00 07/30/20:                                       | 10                                         |                                         |                                                           |                                                                       |
| End: 08/03/2010 15:00 Last: 08/03/2010 14:00                                                                      | 07/29/20:                                                             | 10 X                                       |                                         |                                                           |                                                                       |
|                                                                                                    | 07/28/20:                                                             | 10 X                                       |                                         |                                                           |                                                                       |
| Payment Hours                                                                                                    | CBL Dates 07/27020                                                    | 10 X                                       |                                         |                                                           |                                                                       |
| First: 08/03/2010 14:00                                                                                           | Start: 07/04/2010 07/26/20:                                           | 10                                         |                                         |                                                           |                                                                       |
| Last: 08/03/2010 14:00                                                                                            | End: 08/01/2010 07/23/20:                                             | 10 X                                       |                                         |                                                           |                                                                       |
|                                                                                                    | 07/22/20                                                              | 10                                         |                                         |                                                           |                                                                       |
|                                                                                                    | 07/21/20/                                                             | 10                                         |                                         |                                                           |                                                                       |
|                                                                                                    |                                                                       |                                            |                                         |                                                           | Total count: 1 🐔                                                      |

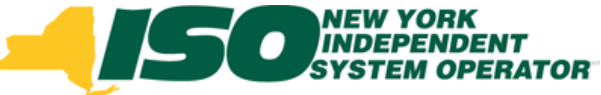

#### View Resource Hourly Billing Data for Event or Test

| Building The Energy Main                                                                                                    | IDENT DE<br>DPERATOR E                                                                 | mand Response Info<br>Event Response Details                                                                                            | formation System                                                                                                    |                                                 |
|----------------------------------------------------------------------------------------------------|----------------------------------------------------------------------------------------|----------------------------------------------------------------------------------------------------|----------------------------------------------------------------------------------------------------|-------------------------------------------------|
| Main • MP • Resource • SCR • P                                                                                                    | erformance Factors • DR Event                                                          | <ul> <li>Mitigation          <ul> <li>Tables</li> <li>Tables</li> </ul> </li> </ul>                                                     |                                                                                                    |                                                 |
| Capability Period: Summer 20.<br>Event: Test - SCR -                                                                                                | 10 Y Zone:<br>08/03/20: Y MP:                                                          | × Resource                                                                                                    | urce ID:  Status:  Aggregation:  Display                                                                                                    |                                                 |
| Resource Responses to Events                                                                                                    |                                                                                        |                                                                                                    |                                                                                                    |                                                 |
| Event<br>Test - SCR - 08/03/2010 02:00 PM -                                                                                                    | Res<br>A, B, C, D, E, F, G, H, I, J, K 987/                                            | cource ID         Resource Name         Program           6543         Resource One         SCR                                         | Aggregation ID Small Customer Agg Response Status Reason for Under Review Status Comments Submittal Date Submitted By Performance 9988 Approved 12/13/2010 11: MP One                                                                                                 | Only Prepared for Settlement Invoiced Last Upda |
| + 5<br>C                                                                                                    | Select a<br>display                                                                    | a resource<br>resource                                                                                                    | ce response from the Event grid<br>e response details                                                                                                    | to                                              |
| Page 1 of 1                                                                                                    | M 1 &                                                                                  |                                                                                                    |                                                                                                    | Displaying 1 - 4 of 4 🐔 🗄                       |
| Event Information                                                                                                    |                                                                                        |                                                                                                    | Houly Meter Data CBL Dices Houly Billing Data                                                                                                    |                                                 |
|                                                                                                    |                                                                                        |                                                                                                    |                                                                                                    |                                                 |
| Type: Test<br>Event Dates<br>Start: 08/03/2010 14:00<br>End: 08/03/2010 15:00<br>Payment Hours<br>First: 08/03/2010 14:00<br>Last: 08/03/2010 14:00 | Program: SCR<br>Performance Hours<br>First: 08/03/2010 14:00<br>Last: 08/03/2010 14:00 | Zones: A, B, C, D, E, F, G, H<br>Response Submittal Dates<br>End: 11/30/2010 19:00<br>CBL Dates<br>Start: 07/04/2010<br>End: 08/01/2010 | Resource ID       Hour       Settlemente KW       Zonal LBMP       Net Energy Paymen       Adjusted for Overlap       Con Invoice Version       Last Update Dat         IPREPARED FOR SETTLEMENTS       9876543       14       0       0       09/23/2010       07:00 | e<br>12:52                                      |

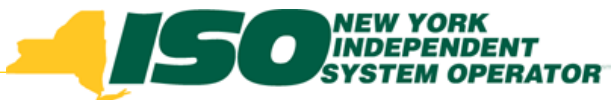

#### **Payment Status of Response**

- <u>Prepared for Settlements</u>: The event or test for which the resource response has been submitted has been processed for payment by the NYISO and is waiting to be billed.
- <u>Billed</u>: The resource response has been processed by the NYISO settlement system, payment data is visible on the Billing Details tab in DRIS, and the response is waiting to be invoiced.
- <u>Invoiced</u>: The resource response has been processed by the NYISO Consolidated Invoice system, received an invoice number, and has completed the payment process.
- <u>Resettlement Copy</u>: A copy of the resource response has been made, post invoicing, for use in the event that the date of the event or test requires re-spinning by the NYISO payment process.
- <u>Pulled</u>: An updated resource response record for the resource, event, and MP has been Prepared for Settlements causing an existing Prepared for Settlements, Billed, or Resettlement Copy to be pulled from the invoicing process and replaced with the newest version.
- <u>Canceled</u>: The resource response record has not yet reached the Billed stage of the payment process and has been removed from the payment process by the NYISO.

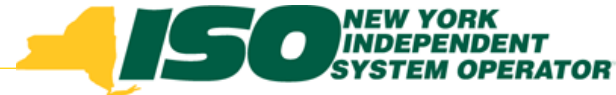

#### **Monitor Payment Status of Response**

#### Summary view of responses

- Processed for Settlements Indicator
- Invoiced Indicator

|                              | NEW YORK<br>INDEPENDENT<br>SYSTEM OPERA<br>he Energy Markets Of | TOR<br>Tomorrow | Der<br>Today Ev | nand F       | Respor     | ails<br>Inform    | nation Sy         | stem                  |          |                 |              |             |                  |                     |          |                        |
|------------------------------|-----------------------------------------------------------------|-----------------|-----------------|--------------|------------|-------------------|-------------------|-----------------------|----------|-----------------|--------------|-------------|------------------|---------------------|----------|------------------------|
| Main ▼ MP ▼ Resourc          | ce ▼ SCR ▼ Perform                                              | ance Factor     | rs ▼ DR Event ▼ | Mitigation 🔻 | Tables ▼   |                   |                   |                       |          |                 |              |             |                  |                     |          |                        |
| Capability Period:<br>Event: | Summer 2010<br>TDRP Event - SCR                                 | ▼<br>- 07 ▼     | Zone:<br>MP:    |              | •          | Resource ID       | ):                | Y Statu<br>Aggregatio | us:      | *               | Display      | )           |                  |                     |          |                        |
| Resource Response            | s to Events                                                     |                 |                 |              |            |                   |                   |                       |          |                 | _            |             |                  | $\frown$            | $\frown$ |                        |
| Event                        | R                                                               | esource ID      | Resource Name   | Program      | Aggregatio | Small Customer Ag | ( Response Status | Reason for Unde       | r Review | Status Comments | Submittal Da | Submitted B | Performance Only | Prepared for Settle | Invoiced | ast Update Da Last Upd |
| TDRP Event - SCR - 0         | 17/10/2010 05:00 AI 99                                          | 9876543         | Resource One    | SCR          | 9988       |                   | Approved          |                       |          |                 | 08/23/2010   | Valerie Cap | . 🔲              |                     |          | 18/23/2010 : Valerie C |

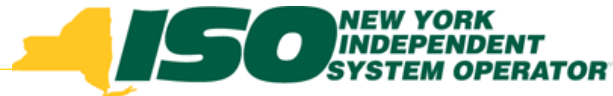

#### **Monitor Payment Status of Response**

- Hourly Billing Data tab
  - Payment Status as the response moves through the NYISO payment process

| Houly Meter Data CBL Dates Houly I | Billing Data |                   |                      |                     |                     |  |  |  |  |  |
|------------------------------------|--------------|-------------------|----------------------|---------------------|---------------------|--|--|--|--|--|
| Resource ID Hour Settlements KW    | Zonal LBMP   | Net Energy Paymen | Adjusted for Overlap | Con Invoice Version | Last Update Date    |  |  |  |  |  |
| PREPARED FOR SETTLEMENTS           |              |                   |                      |                     |                     |  |  |  |  |  |
| 9876543 14                         |              | 0                 |                      | 0                   | 09/23/2010 07:02:52 |  |  |  |  |  |
|                                    |              |                   |                      |                     |                     |  |  |  |  |  |
|                                    |              |                   |                      |                     |                     |  |  |  |  |  |
|                                    |              |                   |                      |                     |                     |  |  |  |  |  |
|                                    |              |                   |                      |                     |                     |  |  |  |  |  |
|                                    |              |                   |                      |                     |                     |  |  |  |  |  |
|                                    |              |                   |                      |                     |                     |  |  |  |  |  |
|                                    |              |                   |                      |                     |                     |  |  |  |  |  |

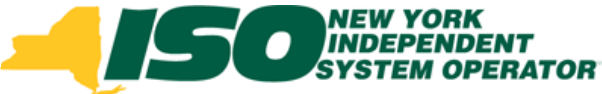

## Export Event or Test Payment Details

- From the Main menu select Imports/Exports
- Select the Energy Payments Export

| Building The Energy Markets Of TomorrowToday                                                                                                    |                      | Demand Response Information System                                                                                                    |                   |                 |                 |                  |                      |                    |                              |                                    |                      |  |
|----------------------------------------------------------------------------------------------------|----------------------|----------------------------------------------------------------------------------------------------|-------------------|-----------------|-----------------|------------------|----------------------|--------------------|------------------------------|------------------------------------|----------------------|--|
| Main * MP * Resource * SCR * Performance Factors * DR Event * Mitigation * Tables *                                                                     |                      |                                                                                                    |                   |                 |                 |                  |                      |                    |                              |                                    |                      |  |
| Capability Period:                                                                                                    | Summer 2010   Displa | ay                                                                                                    |                   |                 |                 |                  |                      |                    |                              |                                    |                      |  |
| F Imports<br>SCR Resource<br>EDRP Resource<br>Action<br>Event Response<br>EXPORTS<br>SCR Resource<br>EDRP Resource<br>UCAP Workshest<br>Energy Payments | n Sales              | Event: TDRP Event - SCR - 07/10/2010 05:00 AM - J(90%;<br>MP: NYISO Market Participant<br>Select the Event and then<br>Click "Export" to export the<br>payment details |                   |                 |                 |                  |                      |                    |                              |                                    |                      |  |
|                                                                                                    | 📀 Exp                | ported!                                                                                                    |                   |                 |                 |                  |                      |                    |                              |                                    |                      |  |
|                                                                                                    | Ex.                  | port                                                                                                    |                   |                 |                 |                  |                      |                    |                              |                                    |                      |  |
| Import History                                                                                                    |                      |                                                                                                    |                   |                 |                 |                  |                      |                    |                              |                                    |                      |  |
| Import Type                                                                                                    | MP                   | File Name                                                                                                    | Import Start Date | Import End Date | Record<br>Count | Records<br>Added | Records<br>Exception | Records<br>Pending | Records<br>Energy<br>Payment | Records<br>Potential<br>Mitigation | Records<br>No Change |  |

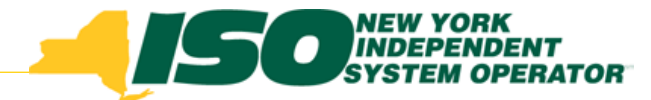

### **Energy Payments Export File**

- Example file is for a one hour Test
- A row is exported for each resource response to the event or test which has received an Invoiced Payment Status
- Resource response details are viewable for each hour of the event or test and then summed for each resource

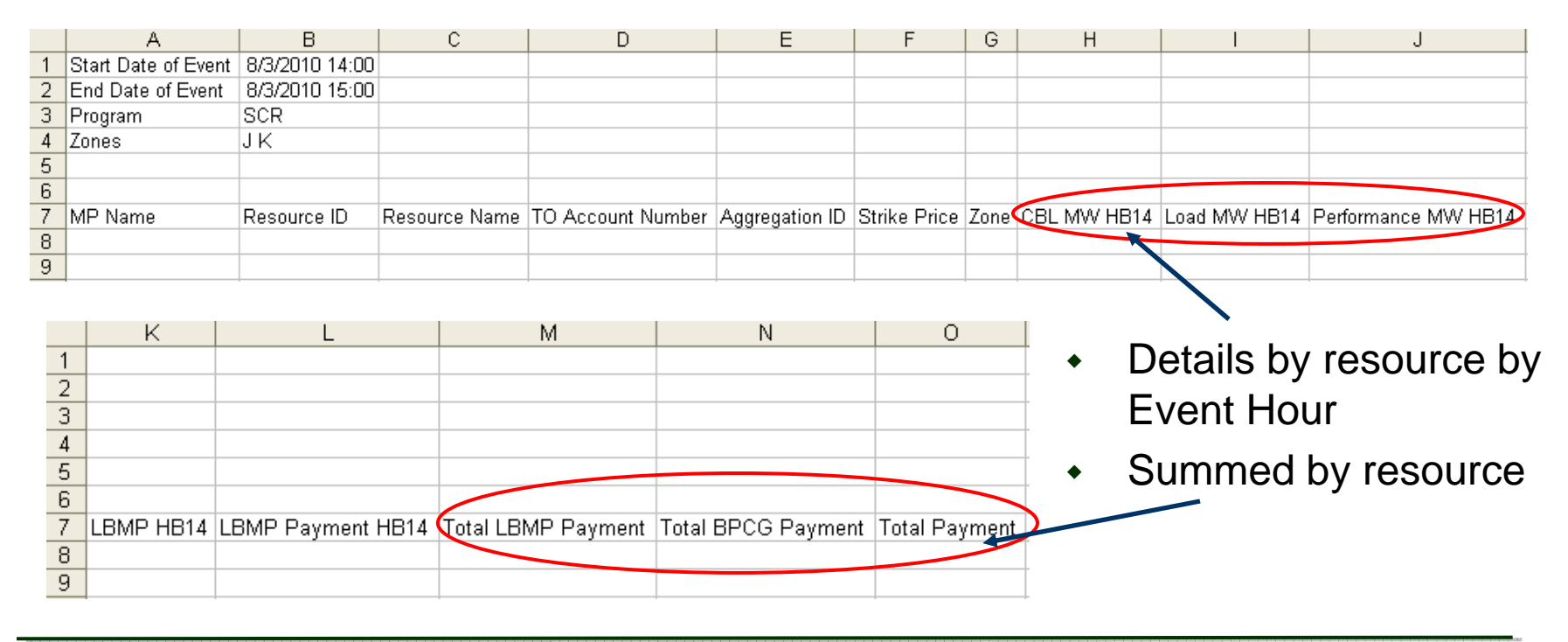

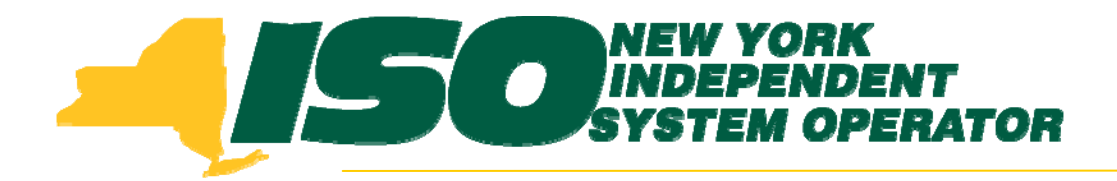

The New York Independent System Operator (NYISO) is a not-for-profit corporation that began operations in 1999. The NYISO operates New York's bulk electricity grid, administers the state's wholesale electricity markets, and provides comprehensive reliability planning for the state's bulk electricity system.

www.nyiso.com